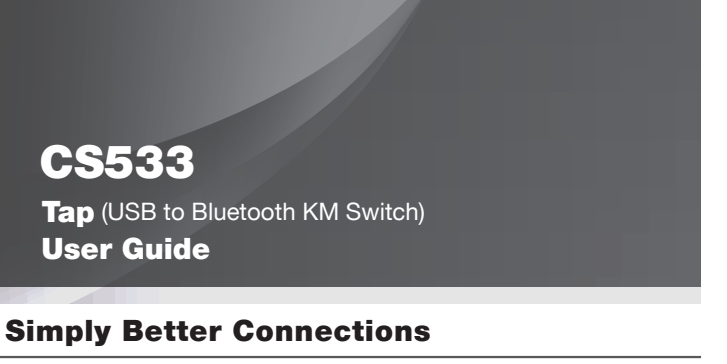

© Copyright 2012 ATEN® International Co., Ltd. ATEN and the ATEN logo are trademarks of ATEN International Co., Ltd. All rights reserved. All other trademarks are the property of their respective owners. This product is BoHS compliant. C E F© 🖄

Part No. PAPE-1285-460G Printing Date: 05/2012

#### CS533 Tap (USB to Bluetooth KM Switch) User Guide

#### Requirements

Keyboard/Mouse 1 USB Keyboard 1 USB Mouse The CS533 does not support Bluetooth keyboard or mouse devices Computer

Type A USB Port Devices Up to 2 Bluetooth HID devices

\*Mouse does not function on iOS and some Bluetooth devices

USB Power Adapter (optional)

The CS533 is powered by the computers USB port connection. Alternatively a USB Power Adapter may be used, which can be purchased from your local dealer.

## Hardware Review Ø

Front view 1. Port 1 LED (USB / Power Supply) 2. Port 2 LED (Bluetooth) 3. Port 3 LED (Bluetooth)

Rear view 4. USB Keyboard Port 5. USB Mouse Port

Top View 6. Plastic Stand

7. Cradle

#### Installation 0

To use your CS533 Tap you must setup the hardware, and pair your Bluetooth connections.

#### Hardware Setup

To setup the hardware use the diagram above, and do the following: 1. Plug the CS533's USB Cable into your computers USB port

#### Adaptateur CS533 (Commutateur USB > Bluetooth) – Manuel d'utilisation

#### **Configuration minimale**

Clavier / Souris 1 clavier USB

1 souris USE \* L'adaptateur CS533 ne prend pas en charge les claviers ou souris Bluetooth.

Ordinateur

Port USB type A

## Périphériques

2 périphériques HID Bluetooth maximum \* La souris ne fonctionne pas sur iOS et certains périphériques Bluetooth

Adaptateur d'alimentation USB (en option)

L'adaptateur CS533 est alimenté par le port USB de l'ordinateur. Il est également possible d'utiliser un adaptateur d'alimentation USB auprès de votre revendeur local.

## **Description de l'appareil**

Vue avant 1. LED port 1 (USB / alimentation) 2. LED port 2 (Bluetooth) 3. LED port 3 (Bluetooth

Vue arrière 4. Port clavier USB

#### 5. Port souris USB Vue inférieure

6. Pied en plastique 7. Support

#### Instructions B

Pour utiliser l'adaptateur CS533, vous devez configurer le matériel et coupler les appareils Bluetooth

Configuration matérielle

Pour configurer le matériel, veuillez vous reporter à la figure ci-dessus et procéder comme suit Branchez le câble USB de l'adaptateur CSS33 sur le port USB de votre ordinateur.
 Branchez une souris USB sur le port souris USB.
 Branchez un clavier USB sur le port clavier USB.

# **Hardware Review**

#### Front view

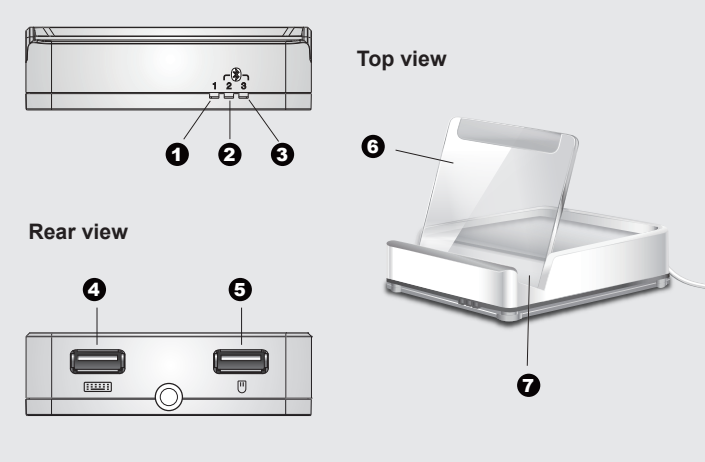

- 2. Plug a USB mouse into the USB Mouse port
- 3. Plug a USB keyboard into the USB Keyboard Port . Place the Plastic Stand in the cradle's slot and adjust it according to your preference.
- 5. Place your Bluetooth device on or near the cradle.

- Bluetooth Setup With the hardware setup, the CS533 Tap can establish two Bluetooth connections to share keyboard and mouse use with your computer.
- To establish a paired Bluetooth connection with the CS533, do the following:
- I. From your USB keyboard use Hotkey [Alt]+[F2] to switch to: Port 2 Bluetooth
- . Enable Bluetooth discovery mode on your HID device
- Discover and pair a Bluetooth connection with: CS533
- Enter the password provided by your HID device\*
   Once the Bluetooth connection is paired, the CS533 is ready to use.
- 6. To pair a second HID device: repeat step 1 using Hotkey [Alt]+[F3] to switch to: Port 3 Bluetooth, and continue. \* The HID device will generate and display a password to establish paired connections

## Using the CS533 Port Selection

To switch keyboard and mouse use between your computer and HID devices, you switch ports using the Hotkeys from the Hotkey Table. Each port indicates a device; Port 1 USB Computer, Port 2 Bluetooth, and Port 3 Bluetooth. The port selected for use is indicated by the blue LED lights on the front panel, and has exclusive use of the keyboard and mouse when lit

To switch ports: hold the [Alt] key, then press a Hotkey to activate its function

- Example
- Hotkey: [Alt]+[F1] switches to Port 1 (USB) Hotkey: [Alt]+[F2] switches to Port 2 (Bluetooth) Hotkey: [Alt]+[F3] switches to Port 3 (Bluetooth)

## Mouse Usage

To use a mouse on an HID Bluetooth device depends on if the manufacturer installs mouse capabilities with it. Some manufacturers do not include mouse capabilities with their device. Please consult your devices user manual for more information on mouse functionality, and to see whether it has been installed

The full CS533 user manual is available for download from the ATEN website (www.aten.com)

#### www.aten.com

www.aten.com

Placez le pied en plastique dans la fente du support et réglez-le à votre convenance
 Placez votre périphérique Bluetooth sur ou à proximité du support.

#### Configuration Bluetooth

Avec la configuration matérielle, l'adaptateur CS533 peut établir deux connexions Bluetooth pour

- partager le clavier et la souris avec votre ordinateur. Pour établir une connexion Bluetooth avec le CS533, procédez comme suit : To establish a paired Bluetooth connection with the CS533, do the following:
- 1. Sur votre clavier USB, appuyez simultanément sur les touches de raccourci [Alt]+[F2] pour basculer vers le Port 2 Bluetooth 2. Activez le mode de détection Bluetooth sur votre périphérique HID.
- Détectez et établissez une connexion Bluetooth avec le CS533
- Entrez la clé d'accès fournie par votre périphérique HID\*
   Lorsque la connexion Bluetooth est établie, l'adaptateur CS533 est prêt pour l'utilisation.
- 6. Pour connecter un deuxième périphérique HID : recommencez l'opération 1 en appuyant simultanément sur les touches de raccourci [Alt]+[F3] pour basculer vers le Port 3
- Bluetooth et effectuez les autres étapes. \* Le périphérique HID crée et affiche un mot de passe pour établir les connexions.

#### Utilisation de l'adaptateur CS533

Sélection des ports Pour basculer le clavier et la souris entre votre ordinateur et les périphériques HID, utilisez les touches de raccourci afin de passer d'un port à un autre. Chaque port indique un périphérique : Port 1 USB ordinateur, Port 2 Bluetooth et Port 3 Bluetooth. Le port sélectionné pour l'utilisation est indiqué par les LED bleues sur la face avant ; il est le seul à utiliser le clavier et le souris lorsque la LED est

allumée. Pour basculer d'un port à un autre : maintenez enfoncée la touche [Alt] et appuyez sur une touche de raccourci pour activer sa fonction Exemple

- Raccourci clavier : [Alt]+[F1] bascule vers le Port 1 (USB) Raccourci clavier : [Alt]+[F2] bascule vers le Port 2 (Bluetooth) Raccourci clavier : [Alt]+[F3] bascule vers le Port 3 (Bluetooth)

#### Utilisation de la souris

L'utilisation d'une souris sur un périphérique HID Bluetooth dépend des fonctions de souris installées par le fabricant. Certains fabricants n'incluent pas de fonctions de souris avec leur périphérique. Veuillez consulter le manuel d'utilisation de vos périphériques pour en savoir plus sur les fonctionnalités de souris et savoir si elles sont installées

Vous pouvez télécharger le manuel d'utilisation complet de l'adaptateur CS533 sur le site Internet d'ATEN (www.aten.com)

## Package Contents

- 1 CS533 Tap (USB to Bluetooth KM Switch) 1 Hotkey Stickers
- 1 User Instructions

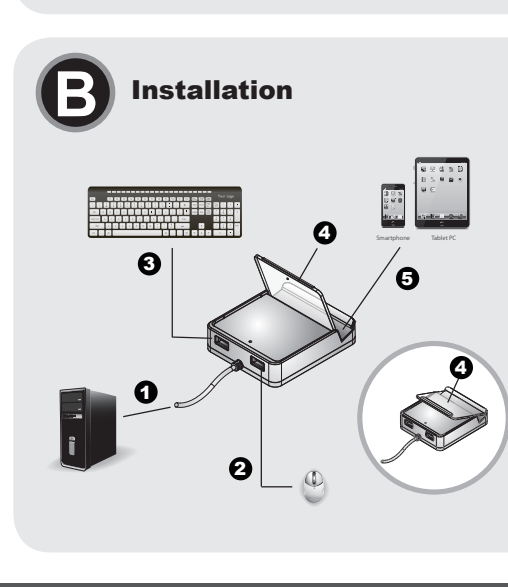

# **FCC** Information more of the following measures

which the receiver is connected;

FCC ID: JYX-CS533

#### NCC 警語

## CS533 USB-auf-Bluetooth KM-Switch Benutzerhandbuch

#### Voraussetzungen

Bis zu 2 Bluetooth-HID-Geräte

USB-Netzteil (Optional)

Vorderseitige Ansicht

Rückseitige Ansicht USB-Tastaturanschluss

5. USB-Mausanschluss

Draufsicht

6. Standhalterung
 7. Geräteablage

Requisitos

Un teclado USB

Un mouse USB

Computadora

Dispositivos

revendedor habitua

Vista frontal

Vista posterior

Vista superior

Puerto USB para teclado
 Puerto USB para mouse

6. Respaldo de plástico 7. Bandeja

conexiones Bluetooth.

Instalar el hardware

Instrucciones

Puerto USB de tipo A

Teclado / mouse

Anleitung 🖸

miteinander verknüpfen

Hardware installieren

3. LED-Anzeige Port 3 (Bluetooth)

Hardwareübersicht

1. LED-Anzeige Port 1 (USB / Stromversorgung) 2. LED-Anzeige Port 2 (Bluetooth)

2 Verbinden Sie eine USB-Maus mit dem USB-Mausport

\*El CS533 no admite teclados ni mouses Bluetooth

Adaptador de alimentación USB (opcional)

Presentación del hardware

2. Conecte un mouse USB al puerto USB para mouse.

1. Indicador LED del Puerto 1 (USB / alimentación)

Indicador LED del Puerto 2 (Bluetooth)

3. Indicador LED del Puerto 3 (Bluetooth)

Verbinden Sie eine USB-Tastatur mit dem USB-Tastaturport

\*Algunos dispositivos HID (de interfaz humana) Bluetooth

Tastatur/Maus Eine USB-Tastatur

USB-Anschluss Typ A

Computer

Geräte

Eine USB-Maus \*Der CS533 unterstützt keine Bluetooth-Tastaturen oder –Mäuse.

\*Bei einigen Geräten, die mit iOS arbeiten, kann es vorkommen, dass die Maus nicht funktioniert

Um Ihren CS533 zu verwenden, müssen Sie die Hardware anschließen und die Bluetooth-Geräte

Zur Installation der Hardware, siehe das obige Diagramm, und gehen Sie folgendermaßen vor. 1. Verbinden Sie das USB-Kabel vom CS533 mit dem USB-Port Ihres Computers.

El CSS33 se alimenta de la energía suministrada por el puerto USB de la computadora. Como alternativa, puede emplear un adaptador de alimentación USB, que puede adquirir en la tienda de su

Para utilizar el conmutador CS533, primero tiene que instalar el hardware y luego emparejar las

Para instalar el hardware, véase el diagrama anterior y efectúe los pasos listados a continuación 1. Conecte el cable USB del CS533 al puerto USB de su computadora.

CS533 Conmutador KM de USB a Bluetooth Manual del usuario

Normalerweise wird der CS533 über den USB-Port des Computers mit Strom versorgt. Alternativ dazu können Sie ein USB-Netzteil verwenden, dass Sie bei Ihrem Fachhändler erwerben können.

#### Online Registration Totic equipment has been tested and found to comply with the limits for a Class B digital device, pursuant to Part 15 of the FCC Rules. These limits are designed to provide reasonable protection against harmful interference in a residential installation. This equipment generates, uses and can radiate radio frequency energy, and if not installed and used in accordance with the instruction manual, may cause interference to radio communications. However, there is no guarantee that interference will not occur in a particular installation. If this equipment does cause harmful interference to radio or television reception, which can be determined by turning the equipment off and on, the user is encouraged to try to correct the interference by one or more of the following measures: International http://support.aten.com North America: http://www.aten-usa.com/product\_ registration Technical Phone Support International: 886-2-86926959 · Reorient or relocate the receiving antenna; North America: · Increase the separation between the equipment and receiver; 1-888-999-ATEN Ext: 4988 Connect the equipment into an outlet on a circuit different from that United Kingdom 44-8-4481-58923 · Consult the dealer/an experienced radio/television techni This device complies with Part 15 of the FCC Rules. Operation is subject to the following two condition: (1) this device may not cause harmful interference and 92) this device must accept any interference received, including interference that may cause undesired operation. The following contains information that relates to China 有毒有害物质或元素 有毒有害物质或元素 部作名称 新 场 次份路 多溴联苯 多溴二苯醚 电器部件 ● ○ ○ ○ ○ 机构器件 ○ ○ ○ ○ 〇:表示该有毒有害物质在该部件所有均质材料中的含量均在SJ/\* (2)表示该考書有書物局在该旗件所有均规核料中的含量均在5.JT 11832-006规定的限量要求之下。 表示符合欧盟的胎免条款,但该有書有書物质至少在该部件的 某一均质材料中的含量超相5.JT 1183-2006的限量要求。 X、表示成者看着物质至少在该部件的某一均质材料中的含量超 出5.JT 1186-2006的限量要求。 低功率電波輻射性電機管理辦法 第十二條 經型式認證合格之低功率射頻電機,非經許可、公司、商號 或使用者均不得擅自變更頻率,如大功率或變更原設計之特性及功能。 All information, documentation, and specifications contained in this media are subject to change without prior notification by the manufacturer. Please visit our website to find the most up to date version. 第十四條 低功率射頻電機之使用不得影響飛航安全及干擾合法通信: 經發現有干擾現象時,應立即停用,並改善至無干擾時方得繼續使用。 前項合法通信,指依電信規定作業之無線電信。低功率射頻電機需忍受 合法通信或工業、科學及醫療用電波輻射性電機設備之干擾

#### www.aten.com

- 4. Setzen Sie die Standhalterung in die Ablage ein, und richten Sie sie wie gewünscht aus.
- 5. Stellen Sie Ihr Bluetooth-Gerät auf die Ablage oder in die Nähe

#### Bluetooth einrichten

Nachdem die Hardware installiert ist, kann Ihr CS533-Umschalter zwei Bluetooth-Verbindungen herstellen und die Tastatur und Maus wahlweise Ihrem Computer oder jeweils einem der beiden Bluetoth-Geräte zur Verfügung stellen. Um ein Bluetoth-Gerät mit dem CS533 zu verknüpfen, gehen Sie folgendermaßen vor

- Tippen Sie auf der USB-Tastatur die Hotkey-Tastenkombination [Alt]+[F2] ein, um umzuschalten
- auf: Port 2 Bluetooth 2. Aktivieren Sie die Bluetooth-Gerätesuchfunktion auf Ihrem HID-Gerät.

- Stellen Sie eine Bluetooth-Verknüpfung her mit dem Gerät: CS533
   Geben Sie den Code ein, den Ihr HID-Gerät\* anzeigt.
   Sobald die Bluetooth-Verknüpfung hergestellt ist, ist Ihr CS533 einsatzbereit.
   So verknüpfen Sie ein weiteres HID-Gerät: Wiederholen Sie Schritt 1, aber tippen Sie auf der USB-
- Tastatur die Hotkey-Tastenkombination [Alt]+[F3] ein, um umzuschalten auf: Port 3 Bluetooth, und fahren Sie mit den anderen Schritten fort.
- \*Das HID-Gerät wird einen Code erzeugen und anzeigen, der zur Verknüpfung der Geräte erforderlich ist

#### CS533 bedienen

#### Port auswählen

Um Tastatur und Maus zwischen Ihrem Computer und den HID-Geräten umzuschalten, tippen Sie die Holkey-Tastenkombinationen der Holkey-Tabelle ein. Jeder Port ist einem Gerät zugeordnet: Port 1 USB-Computer, Port 2 Bluetooth und Port 3 Bluetooth. Der gegenwärtig ausgewählte Port wird über die blauen LED-Anzeigen auf der Gerätevorderseite signalisiert und erhält exklusiven Zugriff auf Tastatur und Maus.

Zum Umschalten zwischen den Ports: halten Sie die Taste [Alt] gedrückt, und tippen Sie kurz auf die Hotkey-Taste, um ihre Funktion auszulösen.

Beispiel

Hotkey: [Alt]+[F1] schaltet um auf Port 1 (USB). Hotkey: [Alt]+[F2] schaltet um auf Port 2 (Bluetooth). Hotkey: [Alt]+[F3] schaltet um auf Port 3 (Bluetooth).

#### Mausfunktionalität

Die Funktionsweise einer Maus auf HID-Geräten hängt vom Hersteller des HID-Gerätes ab. Geräte einiger Hersteller sind eventuell gar nicht Maus-fähig. Lesen Sie ggf. die Bedienungsanleitung Ihrer Geräte, um mehr Informationen zur Mausfunktionalität herauszufinden.

Sie können sich das komplette Benutzerhandbuch für den CS533 von der ATEN-Webseite herunterladen (www aten com)

- 3. Conecte un teclado USB al puerto USB para teclado.
- Coloque el respaldo de plástico en la bandeja y ajústelo según sus preferencias.
   Coloque su dispositivo Bluetooth en la bandeja o cerca de ella.

Configuración Bluetooth Una vez instalado el hardware, el conmutador CS533 puede establecer hasta dos conexiones Bluetooth para compartir el teclado y el mouse entre la computadora y los dispositivos Bluetooth Para emparejar la conexión Bluetorth con el CS533, proceda como se indica a continuación: 1. En el teclado USB, introduzca la combinación de teclas de acceso directo [Alt]+[F2] para pasar al:

- Puerto 2 Bluetooth
- Active el modo de búsqueda de dispositivos en su equipo HID.
   Busque y empareje una conexión Bluetooth con el dispositivo: CS533
- Introduzca la clave indicada en el dispositivo HID.
- Hindudzca la clave indicada el el dispositivo FID.
   Una vez emparejada la conexión Bluetooth, el CS533 está listo para utilizarse.
   Para emparejar un segundo dispositivo HID: repita el paso 1 introduciendo la combinación de teclas de acceso directo [Alt]+[F3] para pasar al: Puerto 3 Bluetooth, y continúe con los demás
- pasos. \* El dispositivo HID generará un código para establecer la conexión emparejada, que mostrará en

#### Trabaiar con el CS533

Seleccionar puertos Para conmutar el teclado y mouse entre la computadora y los dispositivos HID, introduzca la combinación de teclas de acceso directo de la tabla. Cada puerto está asignado a un dispositivo: Puerto 1 computadora, Puerto 2 Bluetooth y Puerto 3 Bluetooth. El puerto actualmente seleccionado se reconoce por los indicadores LED azules del panel frontal del equipo, y éste obtiene el acceso exclusivo al teclado y mouse cuando su indicador está iluminado. Para conmutar entre los puertos: mantenga pulsada la tecla [Alt] y luego pulse una tecla de acceso

directo para activar su función.

Teclas de acceso directo: [Alt]+[F1] pasa al Puerto 1 (USB) Teclas de acceso directo: [Alt]+[F2] pasa al Puerto 2 (Bluetooth) Teclas de acceso directo: [Alt]+[F3] pasa al Puerto 3 (Bluetooth)

#### Funcionamiento del ratón

El funcionamiento de un mouse con un dispositivo HID depende de si el fabricante ha implementado dicha funcionalidad en el dispositivo. Algunos fabricantes no incluyen funcionalidad de mouse con sus equipos. Consulte el manual del usuario de su dispositivo para averiguar si admite el mouse o si su funcionalidad es restringida.

El manual completo del CS533 se puede descargar de la página Web de ATEN (www.aten.com).

**Hardware Review** Front view 23 Top view 0 0 6 6 Rear view 0 6

#### Package Contents

1 User Instructions

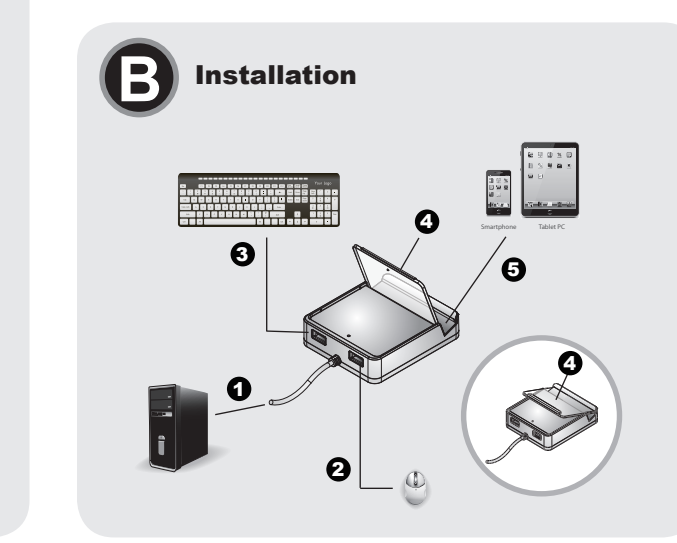

Collegare la tastiera USB alla porta USB della tastiera
 Posizionare il piedistallo di plastica nell'apposito alloggiamento del supporto e regolarlo in base

6. Per accoppiare un secondo dispositivo: Ripetere il punto 1, utilizzando i tasti di scelta rapida [Alt]+[F3] per passare su: Bluetooth porta 3 e continuare.

Il dispositivo HID creerà e visualizzerà una password per stabilire una connessione accoppiata

Selezione della porta Per spostare l'uso di tastiera e mouse fra il computer e il dispositivo HID, è possibile cambiare le porte con i tasti di scelta rapida, in base alla Tabella dei tasti di scelta rapida. Ogni porta indica un dispositivo: porta 1 computer USB, porta 2 bluetooth e porta 3 bluetooth. La porta in uso è indicata dall'accensione del LED blu sul pannello anteriore, che indica l'utilizzo esclusivo di tastiera e mouse. Per cambiare porta: tenendo premuto [Alt], premere un tasto di scelta rapida per attivare quella porta.

È possibile utilizzare un mouse su un dispositivo HID bluetooth se il produttore ha installato questa possibilità sul dispositivo. Alcuni produttori non includono nel dispositivo la possibilità di utilizzare il

ハードウェアのセットアップとともに、CS533タップでは、Bluetooth接続を2系統確立し、で使用 のコンピューターでキーボードとマウスを共有することができます。 CS533でBluetoothのペアリングをセットアップするには、下記の手順に従ってください。 1. USBキーボードから[Alt]+[F2]のホットキーを入力して、「ボート2 Bluetooth」に切り替えてく ださい。

USBキーホードから[Att]+[F2]のホットキーを入力して、「ボート2 Bluetooth」に切り替えてく ださい。
 ご使用のHIDデバイスのBluetoothディスカバリーモードを有効にしてください。
 デバイスが見えるようにし、CSS33とBluetooth接続をペアリングしてください。
 ご使用のHIDデバイスのパスキーを入力してください\*。
 Bluetooth接続がペアリングされると、CSS33は使用できるようになります。
 20日のHIDデバイスをペアリングするには、手順1のように、[Att]+[F3]のホットキーを入力し て、「ボート3 Bluetooth」に切り替えた後は、上記手順に従ってください。
 \* HIDデバイスはペアリングされた接続をセットアップするために、パスワードを作成し、表示します。

小 ■ PBM Tご使用のコンピューターとHIDデバイス間でキーボードとマウスを切り替えるには、ホットキーー 覧表に記載されたホットキーを入力してボートを切り替えます。各ポートはデバイスを表し、ボー ト1はUSBコンピューター、ボート2はBluetooth、ボート3はBluetoothを表しています。ポートを 選択すると、フロントパネルにあるブルーのLEDが点灯します。また、LEDが点灯した際には、そ の点灯しているボートが独占的にキーボードとマウスを使用することができます。 ポートを切り替えるには、[Alt]キーを押したままで、ご希望の動作を起動させるホットキーを入力し アイドギャレーの

HID Bluetoothデバイスでマウスを使用するには、そのデバイスが元々マウスに対応しているかどう かによって決まります。デバイスの中にはマウスに対応していないものがあります。マウス対応の 詳細については、ご使用のデバイスのユーザーマニュアルをご覧いただき、対応可能かどうかご確

CS533の詳細なユーザーマニュアルはATENのWebサイト(http://www.atenjapan.jp/)からダウン

www.aten.com サポートお問合せ窓口:+81-3-5615-5811

mouse. Consultare il manuale per l'utente del dispositivo per maggiori informazioni

USBキーボードをUSBキーボードポートに接続してください。
 プラスチックスタンドをクレードルのスロットのお好みの位置に合わせてください。
 ご使用のBluetoothデバイスをクレードルの上またはそばに置いてください。

Il manuale completo del CS533 è scaricabile dal sito web ATEN (www.aten.com)

Una volta impostato l'hardware, il CS533 Tap è in grado di stabilire due connessioni bluetooth Per stabilire una condividere l'ulitzo di tastiera e mouse. Per stabilire una connessione bluetooth accoppiata con il CS533, procedere come segue: 1. Dalla tastiera USB utilizzare i tasti di scelta rapida [Alt]+[F2] per passare su: Bluetooth porta 2

alle proprie preferenze. 5. Posizionare il dispositivo bluetooth sopra o accanto al supporto.

2. Attivare la modalità di ricerca bluetooth sul dispositivo HID

Tasti di scelta rapida: [Alt]+[F1] passa su Porta 1 (USB) Tasti di scelta rapida: [Alt]+[F2] passa su Porta 2 (bluetooth) Tasti di scelta rapida: [Alt]+[F3] passa su Porta 3 (bluetooth)

Rilevare e accoppiare una connessione bluetooth con: CS533
 Inserire la password fornita dal dispositivo HID\*

Una volta accoppiata la connessione bluetooth, il CS533 è pronto

Impostazione del bluetooth

Utilizzo del CS533

Esempio:

Uso del mouse

Bluetoothのセットアップ

CS533の操作方法

くくにさい。例 ホットキー: [Alt]+[F1] 「ポート1 (USB)」に切替 ホットキー: [Alt]+[F2] 「ポート2 (Bluetooth)」に切替 ホットキー: [Alt]+[F3] 「ポート3 (Bluetooth)」に切替

ポート選択

てください。例 ホットキー: 「A

マウスの使用

ロードできます。

詳細につい。認願います

#### CS533 Tap (Switch per tastiera/mouse da USB a Bluetooth) - Guida per l'utente

#### Requisiti

Tastiera / Mouse

#### 1 tastiera USB 1 mouse USB

\* II CS533 non supporta mouse o tastiere bluetooth

Computer

Porta USB di tipo A Dispositivi

Fino a 2 dispositivi HID bluetooth \*il mouse non funziona su iOS e alcuni dispositivi bluetooth

#### Alimentatore USB (opzionale)

Il CS533 è alimentato per mezzo del collegamento alla porta USB dei computer. In alternativa è possibile utilizzare un alimentatore USB, acquistabile separatamente dal proprio rivenditore

#### Hardware **O**

Visione anteriore 1. LED della porta 1 (USB/alimentazione) 2. LED della porta 2 (bluetooth)

#### 3. LED della porta 3 (bluetooth) Visione posteriore

4. Porta USB della tastiera 5. Porta USB del mouse

Veduta dall'alto 6. Piedistallo di plastica

#### Istruzioni B

7. Supporto

Per utilizzare il CS533 Tap è necessario impostare l'hardware e accoppiare le connessioni bluetooth. Impostazione hardware

Per impostare l'hardware utilizzare l'illustrazione precedente e procedere come segue: Inserire il cavo USB del CS533 nella porta USB del computer 2. Collegare il mouse USB alla porta USB del mouse

#### CS533 タップ (USB-Bluetooth KMスイッチ) ユーザーガイド

#### システム要件

キーボード/マウス USBキーボード×1 USBマウス×1 \*CS533はBluetoothキーボードおよびマウスには対応しておりません。

コンピューター

USBタイプAポート

#### デバイス

Bluetooth HIDデバイス×2(最大) \*マウスはiOSおよび一部のBluetoothデバイスでは動作しません。

USB電源アダプター(オプション) CS533はコンピューターからUSBボートの接続を通じて給電されています。また、別途、USB電源ア ダプターを販売店でご購入いただき、使用することもできます。

## 製品各部名称 ❹

フロントパネル 1.ポート1 LED (USB /電源供給) 2.ポート2 LED (Bluetooth) 3.ポート3 LED (Bluetooth)

## リアパネル 4.USBキーボードポート 5.USBマウスポート

トップパネル 6. プラスチックスタンド

## 取扱説明 🛽

7. クレードル

CS533タップを使用するには、ハードウェアのセットアップとBluetooth接続のペアリングを行わなけ ればなりません。

#### ハードウェアのセットアップ

ハードウェアをセットアップするには上図を参考にして、下記の手順に従ってください。
 1. CS533のUSBケーブルをで使用のコンピューターのUSBボートに接続してください。
 2. USBマウスをUSBマウスポートに接続してください。

1 CS533 Tap (USB to Bluetooth KM Switch) 1 Hotkey Stickers

#### 5. USB 마우스 포트 상단부 6. 플라스틱 스탠드 7 ㅋ래들 주의 사항 🔒 CS533 탭을 사용하려면 반드시 하드웨어를 설치하고 블루투스로 연결해야 합니다. 하드웨어 설치

요구 사항

키보드/마우스

1 x USB 키보드

최대 2대의 블루투스 HID 장치

USB 전원 어댑터 (옵션)

1. 1번 포트 LED (USB / 전원 공급)

하드웨어 리뷰 \Lambda

2. 2번 포트 LED (블루투스) 3. 3번 포트 LED (블루투스)

4 USB 키보드 포트

1 USB 마우스

컴퓨터 A 타입 USB 포트 장치

전면

후면

하드웨어를 설치하려면, 위 그림을 참조하여 다음을 수행하십시오. 1. CS533의 USB 케이블을 사용자의 컴퓨터 USB 포트에 연결하십시오. 2. USB 마우스를 USB 마우스 포트에 연결하십시오.

CS533 탭(USB-블루투스 연결 KM 스위치) 사용자 가이드

CS533은 컴퓨터 USB 포트 연결로 전원을 공급받습니다. 다른 방식으로 지역 판매자에게 구매할 수 있 는 USB 전원 어댑터를 사용할 수 있습니다.

\*CS533는 블루투스 키보드 혹은 마우스 장치를 지원하지 않습니다.

\*마우스는 iOS 및 일부 블루투스 장치에서 동작하지 않습니다.

#### CS533 Tap (USB转 Bluetooth 键盘鼠标切换器)使用指南

#### 系统需求

www.aten.com

键盘/鼠标

#### 1 USB 键盘 i USB 鼠标

\* CS533 不支持蓝牙键盘和鼠标设备。

由脑

Type A USB 连接端口

设备 最多2个蓝牙设备

\*某些iOS及蓝牙设备不支持鼠标功能

#### USB 电源变压器 (选购)

CS533可通过电脑的USB连接端口获取电源,也可选择通过USB变压器获取电源,如需使用USB变压器,可 向当地经销商购买.

#### 硬件检视 🛆

#### 前视图

1 连接端口11 FD灯(申脑USB申源)

#### 2. 连接端口2 LED灯 (第一个蓝牙设备)

3. 连接端口3 LED灯 (第二个蓝牙设备)

#### 后视图

4 USB 键盘连接端口

5 USB 鼠标连接端口

ト抑剤 6 塑料架

#### 7. 设备凹槽置放处

介绍 🛛

要开始使用 CS533 Tap时,务必先做好硬件安装及蓝牙配对

#### 硬件安装

请参考上方硬件安装图,并遵循下列安装步骤: 1. 将 CS533 的USB 线缆连接至电脑端的USB连接端口

#### CS533 Tap (USB轉 Bluetooth 鍵盤滑鼠切換器)使用指南

#### 系統需求

鍵盤/滑鼠

1 USB 鍵盤 1 USB 滑鼠

\*CS533 不支援藍芽鍵盤和滑鼠裝置

電腦

裝置

最多2 個籃芽設備

\* iOS 及某些藍芽設備不支援滑鼠功能

#### USB 電源變壓器 (選購) CS533可透過電腦的USB連接埠獲取電源,也可選擇透過USB變壓器獲取電源,如需使用USB變壓器,可向

當地經銷商購買

## 硬體檢視 🗛

#### 前視圖

- . 連接埠1 LED燈 (電腦USB電源) 2. 連接埠2 LED燈(第一個藍芽裝置
- 3. 連接埠3 LED燈 (第二個藍芽裝置)
- **背**洞圖
- 4 USB 鍵盤連接追
- 5. USB 滑鼠連接埠
- 上視圖
- 6. 塑膠架 7. 裝置凹槽置放處
- 介紹 🛛
- 要開始使用 CS533 Tap時, 務必先做好硬體安裝, 及藍芽配對
- 硬體安裝
- 請參考上方硬體安裝圖,並遵循下列安裝步驟: 1. 將 CS533 的USB 線材連接至雷腦端的USB連接埠
- 2. 將USB滑鼠連接至CS533背板的USB 滑鼠連接埠

Type A USB 連接埠

3. USB 키보드를 USB 키보드 포트에 연결하십시오.

4. 플라스틱 스탠드를 크래들의 슬롯에 놓고 사용자의 취향에 맞게 조절하십시오. 5. 크래들 위나 옆에 블루투스 장치를 놓으십시오

#### 블루투스 설치

 플루투스 설치

 아드웨어를 설치하면서, CS533 탭은 2개의 블루투스 연결을 생성하여 사용자의 컴퓨터에서 사용할

 키보드 및 마우스를 공유합니다.

 CS533에 블루투스 연결을 생성하려면, 다음을 수행하십시오.

 1.USB 키보드에서 2번 포트 블루스로 전환하기 위매 [Alt]+[F2] 핫키를 사용하십시오.

 2.사용자의 HID 장치에서 블루투스 검색 모드를 활성화 하십시오.

 3.블루투스 정치를 검색하고 CS533에 연결하십시오.

 4.사용자의 HID 장치에서 클루투스로 검색 모드를 활성화 하십시오.

 5.블루투스 전철이 이루어지면 CS533는 사용할 준비가 된 것입니다.

 6.갈렌째 HID 장치를 연결하십시오.

 5.블루투스 연결이 이루어지면 CS533는 사용할 준비가 된 것입니다.

 6.갈렌째 HID 장치를 검결하십시오.

#### CS533 사용

#### 포트 선택

포는 친국 사용자의 컴퓨터와 HID 장치 사이에서 키보드 및 마우스 사용을 전환하기 위해, 핫키 테이블에 있는 핫키를 사용하여 포트를 전환하십시오. 각 포트는 장치를 가리킵니다. 1번 포트 USB 컴퓨터, 2번 포트 블루투스, 3번 포트 블루투스 입니다. 사용하도록 선택된 포트는 전면 패널에 파란색 LED가 켜지며, 키보드 및 마우스의 독점적인 사용 권한을 가입니다. 포트 사이를 전환하려면, [Ait] 키를 누른 상태에서 기능을 활성화하기 위해 핫키를 입력합니다. 예를 들면

에를 들은 핫키: [Alt]+[F1] 1번 포트(USB)로 전환 핫키: [Alt]+[F2] 2번 포트 (블루투스)로 전환 핫키: [Alt]+[F3] 3번 포트 (블루투스)로 전환

#### 마우스 사용

HID 블루투스 장치에서 마우스를 사용하려면 장치의 제조 업체에서 마우스 기능을 추가한 경우에 가능합니다. 일부 제조 업체는 장치에 마우스 기능을 추가하지 않았습니다. 마우스 기능에 관한 세부 정보는 사용자의 장치 사용자 설명서를 참조하여 기능이 추가되어 있는지 확인하십시오.

전체 CS533 사용자 설명서는 ATEN 웹사이트에서 다운로드 하실 수 있습니다. (www.aten.com)

#### www.aten.com 电话支持:010-5255-0110

- 2 將USB鼠标连接至CS533背板的USB鼠标连接端口
- 3. 将USB 键盘连接至CS533背板的USB键盘连接端口
- 4. 将透明塑料架放入CS533的设备凹槽置放处,并可根据实际需求调整塑料架放置的方向
- 5. 最后將蓝牙设备放置在CS533上或CS533 附近

#### 蓝牙安装

硬件安装完成后,接下来需与两个蓝牙设备进行蓝牙配对,以便能利用USB键盘,和鼠标切换于两个蓝 牙设备和申脑间

- 请参考下列步骤,以执行蓝牙配对
- I. 使用热键[Alt]+[F2] 切换至: 第二连接端口Bluetooth
- 2. 将您的蓝牙设备启动蓝牙开始找寻设备模式,
- 3. 发现CS533并开始进行配对
- 4. 输入您的蓝牙设备\*所提供的密码
- 5 蓝牙配对成功后 即可开始使用CS533
- 6. 欲对第2个蓝牙设备进行配对, 请重复第一步骤并使用热键[Alt]+[F3] 切换至: 第三连接端口
- \* 蓝牙设备会显示密码输入画面以做蓝牙配对和连接.

#### 使用CS533

#### 连接端口选择

需使用热键功能在电脑及蓝牙设备之间切换键盘和鼠标设备,每一端口代表着一个设备;第一端口代表 着电脑,第2端口代表着第一个 Bluetooth,第3端口代表着第2个Bluetooth.连接端口的使用状态可通 过CS533前板的蓝色LED做辨识,并具有键盘和鼠标的控制权.

切换连接端口:按着[Alt]键,再按对应连接端口的热键,即可启动切换功能

例如·

热键: [Alt]+[F1] 切换至第一连接端口 (USB)

热键: [Alt]+[F2] 切换至第二连接端口(Bluetooth)

热键: [Alt]+[F3] 切换至第三连接端口(Bluetooth)

#### 鼠标使用

如欲在蓝牙设备使用鼠标功能,需视此设备能否支持鼠标功能.某些设备并不提供鼠标功能因此请先确 认设备说明书是否支持此功能.

完整的CS533 说明书,请从ATEN的网址下载(www.aten.com.cn)

#### www.aten.com 技術服務專線:02-8692-6959

- 3 將USB 鍵盤連接至CS533背板的USB 鍵盤連接追
- 4. 將透明塑膠架放入CS533的裝置凹槽置放處, 並可根據實際需求調整塑膠架放置的方向
- 5. 最後將藍芽設備放置在CS533上或CS533 附近

#### 藍芽安裝

硬體安裝完成後,接下來需與兩個籃芽設備進行藍芽配對,以便能利用USB鍵盤,和滑鼠切換於兩個籃 芽設備和電腦間

- 請參考下列步驟,以執行藍芽配對;
- 1. 使用熱鍵[Alt]+[F2] 切換至: 第二連接埠Bluetooth
- 2. 將你的藍芽設備啟動藍芽開始找尋裝置模式.
- 3. 發現CS533裝置, 並開始進行配對
- 4. 輸入你的藍芽設備\*所提供的密碼
- 5. 藍芽配對成功後, 即可開始使用CS533
- 6. 欲對第2個籃芽設備進行配對,請重複第一步驟並使用熱鍵[Alt]+[F3] 切換至: 第三連接埠 Bluetooth \* 藍芽設備會顯示密碼輸入畫面以做藍芽配對和連結.

#### 使用CS533

#### 連接追選擇

需使用熱鍵功能在電腦及藍芽設備之間切換鍵盤和滑鼠裝置。每一埠代表著一個裝置:第一埠代表著電 腦, 第2埠代表著第一個 Bluetooth, 第3埠代表著第2個Bluetooth. 連接埠的使用狀態可透過CS533前 板的藍色LED做辦識, 並具有鍵盤和滑鼠的控制權, 切换連接埠:按著[Alt] 鍵, 再按對應連接埠的熱鍵, 即可啟動切換功能

- 熱鍵: [Alt]+[F1] 切換至第一連接埠 (USB)
- 熱鍵: [Alt]+[F2] 切換至第二連接埠(Bluetooth) 熱鍵: [Alt]+[F3] 切換至第三連接埠(Bluetooth)

滑鼠使用

如欲在藍芽設備使用滑鼠功能, 需視此設備能否支援滑鼠功能. 某些設備並不提供滑鼠功能因此請先確 認藍芽設備說明書是否支援此功能

完整的CS533 說明書, 請從ATEN的網址下載(www.aten.com)